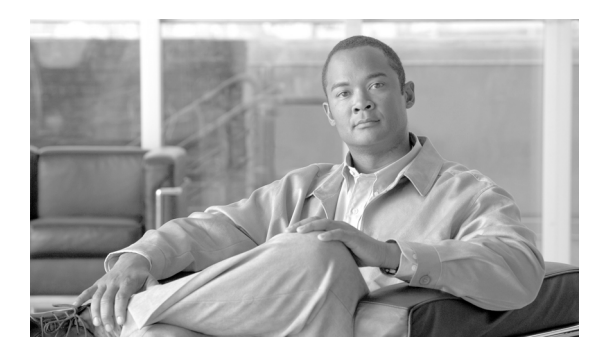

СНАРТЕК

# ステータスと設定

この章ではシステムの管理について説明します。この章は次の内容で構成されています。

- クラスタノード
- ハードウェアステータス
- ネットワーク ステータス
- インストールされているソフトウェア
- システム ステータス

オペレーティング システム、プラットフォームのハードウェア、またはネットワークのステータス を表示できます。

## クラスタ ノード

クラスタ内のノードに関する情報を表示するには、次の手順を実行します。

#### 手順

**ステップ1** [Cisco Unified Communications オペレーティング システムの管理] ウィンドウで、[表示] > [クラ スタ] を選択します。

[クラスタノード (Cluster Nodes)] ウィンドウが表示されます。

**ステップ2** [クラスタノード] ウィンドウの各フィールドの説明については、表 3-1 を参照してください。

#### 表 3-1 クラスタ ノードのフィールド説明

| フィールド                  | 説明                            |
|------------------------|-------------------------------|
| ホスト名 (Hostname)        | サーバの完全ホスト名を表示します。             |
| IPアドレス (IP Address)    | サーバの IP アドレスを表示します。           |
| エイリアス (Alias)          | サーバのエイリアス名を表示します(定義されている場合)。  |
| ノードのタイプ (Type of Node) | サーバがパブリッシャ ノードかサブスクライバ ノードかを示 |
|                        | します。                          |

# ハードウェア ステータス

ハードウェアステータスを表示するには、次の手順を実行します。

#### 手順

**ステップ1** [Cisco Unified Communications オペレーティング システムの管理] ウィンドウで、[表示] > [ハー ドウェア] を選択します。

[ハードウェアステータス] ウィンドウが表示されます。

**ステップ2** [ハードウェアステータス] ウィンドウの各フィールドの説明については、表 3-2 を参照してください。

| フィールド                       | 説明                          |
|-----------------------------|-----------------------------|
| プラットフォームタイプ (Platform Type) | プラットフォーム サーバのモデル ID を表示します。 |
| プロセッサ速度 (Processor Speed)   | プロセッサの速度を表示します。             |
| CPU タイプ (The CPU type)      | プラットフォーム サーバのプロセッサのタイプを表示   |
|                             | します。                        |
| メモリ (Memory)                | メモリの総量を MB(メガバイト)で表示します。    |
| オブジェクト ID(Object ID)        | オブジェクト ID を表示します。           |
| OS バージョン (OS Version)       | オペレーティング システムのバージョンを表示します。  |

#### 表 3-2 ハードウェア ステータスのフィールド説明

### ネットワーク ステータス

表示されるネットワークステータス情報は、ネットワークの耐障害性が有効になっているかどうか によって異なります。ネットワークの耐障害性が有効になっていると、イーサネットポート0に障 害が発生した場合、イーサネットポート1が自動的にネットワーク通信を継承します。ネットワー クの耐障害性が有効になっている場合、ネットワークステータス情報にはネットワークポートの イーサネット0、イーサネット1、およびBond0が表示されます。ネットワークの耐障害性が有効 になっていない場合、ステータス情報にはイーサネット0のみが表示されます。

ネットワーク ステータスを表示するには、次の手順を実行します。

#### 手順

**ステップ1** [Cisco Unified Communications オペレーティング システムの管理] ウィンドウで、[表示] > [ネッ トワーク] を選択します。

[ネットワーク設定 (Network Configuration)] ウィンドウが表示されます。

**ステップ2** [ネットワーク設定] ウィンドウの各フィールドの説明については、表 3-3 を参照してください。

| フィールド                  | 説明                                  |
|------------------------|-------------------------------------|
| ステータス (Status)         | イーサネットポート0と1について、ポートがアップかダウン        |
|                        | かを示します。                             |
| DHCP                   | イーサネット ポート 0 について、DHCP が有効になっているか   |
|                        | どうかを示します。                           |
| MACアドレス (MAC Address)  | ポートのハードウェア アドレスを表示します。              |
| IP アドレス (IP Address)   | イーサネット ポート 0(およびイーサネット ポート 1(ネット    |
|                        | ワーク耐障害性 (NFT) が有効になっている場合))の IP アドレ |
|                        | スを表示します。                            |
| IP マスク (IP Mask)       | イーサネット ポート 0(およびイーサネット ポート 1(NFT が  |
|                        | 有効になっている場合))の IP マスクを表示します。         |
| リンク検出済 (Link Detected) | アクティブなリンクがあるかどうかを示します。              |
| MTU                    | 最大伝送ユニットを表示します。                     |
| キューの長さ (Queue Length)  | キューの長さを表示します。                       |
| RX 統計 (RX Stats)       | 受信済みのバイトとパケットに関する情報を表示します。          |
| TX 統計 (TX Stats)       | 送信済みのバイトとパケットに関する情報を表示します。          |
| プライマリ (Primary)        | プライマリ ドメイン ネーム サーバの IP アドレスを表示しま    |
|                        | す。                                  |
| セカンダリ (Secondary)      | セカンダリ ドメイン ネーム サーバの IP アドレスを表示しま    |
|                        | す。                                  |
| ドメイン (Domain)          | サーバのドメインを表示します。                     |
| ゲートウェイ (Gateway)       | イーサネット ポート 0 上のネットワーク ゲートウェイの IP ア  |
|                        | ドレスを表示します。                          |

表 3-3 ネットワーク設定のフィールド説明

### インストールされているソフトウェア

ソフトウェア バージョンとインストールされているソフトウェア オプションを表示するには、次 の手順を実行します。

#### 手順

**ステップ1** [Cisco Unified Communications オペレーティング システムの管理] ウィンドウで、[表示] > [ソフ トウェア] を選択します。

[ソフトウェアパッケージ (Software Packages)] ウィンドウが表示されます。

**ステップ2** [ソフトウェアパッケージ] ウィンドウの各フィールドの説明については、表 3-4 を参照してください。

| フィールド                                         | 説明                       |
|-----------------------------------------------|--------------------------|
| パーティションのバージョン (Partition                      | アクティブなパーティションとアクティブでない   |
| Versions)                                     | パーティションで実行されているソフトウェア バー |
|                                               | ジョンを表示します。               |
| インストールされているアクティブなソ                            | インストールされているソフトウェア オプションの |
| フトウェアオプションのバージョン                              | バージョンを示します。これには、アクティブ バー |
| (Active Version Installed Software Options)   | ジョンにインストールされているロケールとダイヤ  |
|                                               | ル プランも含まれます。             |
| インストールされているアクティブでな                            | インストールされているソフトウェア オプションの |
| いソフトウェアオプションのバージョン                            | バージョンを示します。これには、アクティブでない |
| (Inactive Version Installed Software Options) | バージョンにインストールされているロケールとダ  |
|                                               | イヤル プランも含まれます。           |

#### 表 3-4 ソフトウェア パッケージのフィールド説明

# システム ステータス

システム ステータスを表示するには、次の手順を実行します。

#### 手順

**ステップ1** [Cisco Unified Communications オペレーティング システムの管理] ウィンドウで、[表示] > [シス テム] を選択します。

[システムステータス (System Status)] ウィンドウが表示されます。

**ステップ2** [システムステータス] ウィンドウの各フィールドの説明については、表 3-5 を参照してください。

| フィールド                     | 説明                                          |
|---------------------------|---------------------------------------------|
| ホスト名 (Host Name)          | Cisco Unified Communications オペレーティング システムが |
|                           | インストールされているホスト名を表示します。                      |
| 日付 (Date)                 | オペレーティング システムのインストール時に指定され                  |
|                           | た大陸と地域に基づいて、日時を表示します。                       |
| タイムゾーン (Time Zone)        | インストール時に選択されたタイムゾーンを表示します。                  |
| ロケール (Locale)             | オペレーティング システムのインストール時に選択され                  |
|                           | た言語を表示します。                                  |
| 製品バージョン (Product Version) | オペレーティング システムのバージョンを表示します。                  |
| プラットフォームバージョン             | プラットフォームのバージョンを表示します。                       |
| (Platform Version)        |                                             |

#### 表 3-5 プラットフォームのステータスのフィールド説明

### RAID ドライブの再構築

RAID ドライブに障害が発生した場合に、通常運用中に論理ペアの一方の物理ドライブを手動で再構築しなければならない場合があります。

RAID 構成のディスク(RAID アレイとも呼ばれる)は、複数の論理ペアで構成されています。1つの論理ペアは、2つの物理ドライブで構成されます。このペアは、リアルタイムに同じデータを持つ同期状態を維持し、冗長性を保つので、データの保全性と確実性が確保されます。1つの物理ドライブが同期に失敗するか、読み取りまたは書き込みエラーが発生するようになった場合は、そのドライブの再構築が必要になる場合があります。障害の原因はさまざまですが、最も重要な問題は、物理ドライブの一方の障害によって論理ドライブペアのデータの保全性が損なわれたかどうかです。

通常は、モニタリング ソフトウェアが RAID の障害を検出し、障害はドライブ障害またはドライブ の冗長性損失として報告されます。障害のあるドライブの再構築手順は次のとおりです。この手順 は、すべての Cisco MCS モデル 7825、7835、7845 サーバに適用されます。

まず、CLIの show hardware コマンドを使用して RAID アレイのステータスをチェックし、ステー タスのフィールドに「OK」または「Okay」と表示されるかを確認します。次に例を示します。

| admin:show hardwa | .re              |                                                  |
|-------------------|------------------|--------------------------------------------------|
| HW Platform       | : 7835I          |                                                  |
| Processors        | : 1              |                                                  |
| Туре              | : Intel(R) Xeon  | n(TM) CPU 3.06GHz                                |
| CPU Speed         | : 3066           |                                                  |
| Memory            | : 2048 MBytes    |                                                  |
| Object ID         | : 1.3.6.1.4.1.9  | 9.1.585                                          |
| OS Version        | : UCOS 2.0.1.0-  | 37                                               |
| RAID Details      | :                |                                                  |
| Found 1 IBM Serve | RAID controller( | (s).                                             |
| Read configuratio | n has been initi | ated for controller 1                            |
|                   |                  |                                                  |
| Logical drive inf | ormation         |                                                  |
|                   |                  |                                                  |
| Logical drive nu  | mber 1           |                                                  |
| Status of logi    | cal drive        | : Okay (OKAY)                                    |
| RAID level        |                  | : 1                                              |
| Size (in MB)      |                  | : 70006                                          |
| Write cache st    | atus             | : Temporary write through (TWT)                  |
| Number of chun    | .ks              | : 2                                              |
| Stripe-unit si    | ze               | : 8 KB                                           |
| Access blocked    | L                | : No                                             |
| Part of array     |                  | : A                                              |
| Array A stripe or | der (Channel/SCS | SI ID) : 1,0 1,1 Command completed successfully. |
|                   |                  |                                                  |

RAID アレイのステータスのフィールドが「OK」または「Okay」でない(「Degraded」や「Critical」 など)の場合は、次の手順を実行します。

- ステップ1 コンソールにログインし、CLI コマンド utils system shutdown を入力します。
- ステップ2 サーバの電源を切ります(電源ボタンを押して、電源をオフにします)。
- **ステップ3** 障害のあるディスク ドライブを取り出します。

ステップ4 サーバの電源を入れます(電源ボタンを押して、電源をオンにします)。

IBM サーバ (7825I、7835I、7845I など) の場合は、システムのリブート時に次のメッセージが表示されます。 1:ServeRAID-5i Slot 2, Logical drv=1, Firmware=7.12.07, Status=Fail 1 Drive(s) not responding or found at new location(s) Press F2 Detailed information F4 Retry the command F5 Change the configuration and set the drive(s) defunct F10 Continue without changing the configuration

- ステップ5 F5 キーを押します。
- **ステップ6** コンソール ウィンドウにログイン プロンプトが表示されたら、ログインし、CLI の show hardware コマンドを使用して、RAID アレイのステータスのフィールドをチェックします。「Degraded」または「Critical」と表示されます。
- **ステップ7** 障害のあったディスクを元のスロットに挿入します。必ず正しい位置にロックしてください。
- **ステップ8** CLI の show hardware コマンドを使用して、RAID アレイのステータスをチェックします。ステー タスのフィールドには「Rebuilding」または「Critical」と表示されます。
- **ステップ9** 1 時間後に、CLI の show hardware コマンドを使用して、RAID アレイのステータスを再チェックし、ステータスのフィールドに「OK」または「Okay」と表示されるかどうかを確認します。

ステータスが「OK」または「Okay」でない場合は、物理ドライブを交換しなければならない可能 性があります。 ■ Cisco Unified Communications Operating System アドミニストレーション ガイド